## Додаток 1.

Щоб сформувати/редагувати список предметів, які будуть вивчатися протягом II семестру 2024/2025 н. р. для кожної академічної групи, методистам (диспетчерам) факультетів (інститутів) необхідно:

| ФГ "ПС-Студент" 7.01 (23.01.2025) - Волинський національний університет імен<br>ла: 2                                                                                                    | ні Лесі Українки. 2024-2025                                                                                                    |                                                                                                    |                   |
|----------------------------------------------------------------------------------------------------|----------------------------------------------------------------------------------------------------|----------------------------------------------------------------------------------------------------|-------------------|
| OD'ENT:                                                                                                    | Дії для об'єкта:                                                                                                    |                                                                                                    | Звітні документи: |
| Волинський національний університет імені Лесі Українся           Волинський національний університет імені Лесі Українся           Всі форми навчания           Всі форми навчания           Всі форми навчания           Всі форми навчания           Всі форми навчания           Фсі форми навчания           Всі форми навчания           Фсі форми навчания           Фсі форми навчания           Факультат           Навчальсь закуковий інститут неперераної освіти<br>Чакультат біології та лісового господавства<br>Факультат інформаційно технополі і математики<br>Факультат пераоричи кливаління           Факультат пімориаційна технополі і математики<br>Факультат пераоричи сливальны біологої<br>Факультат перагоричи освіти за социальної бозпеки<br>Факультат перагоричи освіти за социальної роботи<br>Факультат перагоричи освіти за социальної роботи<br>Факультат перагоричи освіти за социальної роботи<br>Факультат перагоричи освіти за социальної роботи<br>Факультат лімні декольтит           Факультат лімні декольтит           Факультат лімні декольтит           Факультат лімні декольтит           Факультат лімні декольтит           Факультат лімні декольтит           Факультат лімні декольтит           Факультат лімні декольтит           Факультат лімні декольтит           Факультат лімні декольтит           Факультат лімні декольтит           Факультат лімні декольтит           Факультат лімні | Знайти слидина<br>знайти слидина<br>знайти слидина<br>знайти слидина<br>долатки незакріплені слиски<br>Алалти незакріплені слиски<br>Долатки до алону<br>Алалти на алону<br>Долатки до алону<br>Долатки до алону<br>Накази (довідники)<br>Накази (довідники)<br>Переглад даних з СЛЕБО<br>Вибіркові дисципліни | Наполиявляність лоти<br>Коллинан столантія<br>Розподіл за котеания<br>Розподіл за мовами навчания<br>Ний документи |                   |
|                                                                                                    |                                                                                                    |                                                                                                    |                   |

1. Зайти у програму ПС- Студент.

## 2. Обрати Курс -> Група.

#### 3. Перейти на вкладку «Оцінка студентів групи»

💇 "ПС-Студент" 7.01 (23.01.2025) - Волинський національний університет імені Лесі Українки. 2024-2025 Дії ?

|          | O6'ekt:                                        |                   |         | Дії для об`єкта:                     |                               |
|----------|------------------------------------------------|-------------------|---------|--------------------------------------|-------------------------------|
| +=+      | Волинський національний університет імені Лесі | Українки          |         | Загальні дані для групи              | Відомості                     |
| ,        | Курс: 1                                        |                   |         | Змінити склад групи                  | Зведена відомість за семестр  |
|          | Група: Гео-11                                  |                   |         | Імпортувати дані студентів групи     | Зведена відомість за рік      |
|          |                                                |                   |         | Заресструвати нового студента        | Звелена відомість для диплому |
|          |                                                |                   |         |                                      |                               |
|          | ,<br>Склад об`єкта - студе                     | нти:              |         | Поновити студента після ау відп.     | Інші документи                |
|          | Фільтр:                                        |                   |         | Додати студента, що ву               |                               |
|          | Всі студенти групи (без фільтра)               |                   | -       |                                      |                               |
|          |                                                |                   |         | Оцінки студентів гру                 |                               |
|          | у инструкция щодо взаемоди з сдево             |                   |         | Alphan control pocon                 |                               |
| - 1      | ххх - синхронізувати з ЄДЕБО у першу           | чергу             |         | Зафіксувати пропуски занх            |                               |
| \$       | ххх - синхронізувати з ЄДЕБО у другу ч         | ергу              |         | Зареєструвати теми дипл. проектів    |                               |
| <b>u</b> | Дані з ЄДЕБО станом на 23.01.2025 15:27:5      | 57 ⇒ <b>c</b>     | Оновити | Редагувати теми дипл. проектів       |                               |
|          | <u> </u>                                       |                   |         | Експортувати у Education             |                               |
|          | Студент                                        | ID картки в ЄДЕБО | ^       | Друкувати додатки до диплома         |                               |
|          | Артинюк Наталія Олександрівна                  | <u>11756711</u>   |         | <u>Друкувати додатки до атестата</u> |                               |
|          | Богайчук Валерій Валерійович                   | <u>12316555</u>   |         | Примітки / Нагадування               |                               |
|          | Гоменюк Юлія Сергіївна                         | <u>11756888</u>   |         | ПРИЄДНАНІ ДОКУМЕНТИ                  |                               |
|          | Забродець Сергій Сергійович                    | <u>11959509</u>   |         | Акалемічні заборгованості            |                               |
|          | Кратюк Мар`яна Петрівна                        | <u>11756512</u>   |         | Addemnin Saboprobanoch               |                               |
|          | Лахай Михайло Олексійович                      | <u>11756426</u>   |         | Підготовка документів про освіту     |                               |
|          | Лукашевич Станіслав Богданович                 | <u>11756948</u>   |         |                                      |                               |
|          | Півень Ірина Анатоліївна                       | <u>11756431</u>   |         |                                      |                               |
|          | Пучінін Олексій Володимирович                  | <u>11756758</u>   |         |                                      |                               |
|          | Раца Олександра Олександрівна                  | <u>11756733</u>   |         |                                      |                               |
|          | Свистун Юрій Миколайович                       | <u>11756190</u>   |         |                                      |                               |
|          |                                                |                   |         |                                      |                               |
|          |                                                |                   |         |                                      |                               |
|          |                                                |                   |         |                                      |                               |

## 4. Обрати ІІ півріччя.

| 💇 ПС-Студент. Оцінки диплому               |                                                                                 |
|--------------------------------------------|---------------------------------------------------------------------------------|
| Сформувати / редагувати список предметів 茾 | Система: N-бальна                                                               |
| Тип: дисципліни 🔄 🗢 🔿 Без розподілу        | Поточного курсу С Заданого курсу С Певний предмет С Всі предмети С З інших груп |
| Показувати бали? 💽 Так С Ні Курс :         | = 🔽 Півріччя = 🔢 🔄                                                              |
| 🕀 Показати 🗌 🗖 Перевіряти борг             | и Позначен Обидва бали, пер                                                     |
| Група Гео-11:                              |                                                                                 |
| Артинюк Наталія Олександрівна              |                                                                                 |
| Богайчук Валерій Валерійович               |                                                                                 |
| Гоменюк Юлія Сергіївна                     |                                                                                 |
| Забродець Сергій Сергійович                |                                                                                 |
| Кратюк Мар`яна Петрівна                    |                                                                                 |
| Лахай Михайло Олексійович                  |                                                                                 |
| Лукашевич Станіслав Богданович             |                                                                                 |
| Півень Ірина Анатоліївна                   |                                                                                 |
| Пучінін Олексій Володимирович              |                                                                                 |
| Раца Олександра Олександрівна              |                                                                                 |
| Свистун Юрій Миколайович                   |                                                                                 |
|                                            |                                                                                 |

#### 5. Натиснути кнопку «Показати»

| 💇 ПС-Студент. Оцінки диплому               |                                                  |
|--------------------------------------------|--------------------------------------------------|
| Сформувати / редагувати список предметів 📬 | Система: N-бальна 💌                              |
| Тип: дисципліни 💌 🗢 🔿 Без розподілу        | Поточного курсу С Заданого курсу С Певний предми |
| Роказувати бали? ( Так С Ні Курс :         | = Півріччя : І 🗨                                 |
| 🔍 Показати 🛛 🗖 Перевіряти борг             | позначення: – бали, перенесені з інш             |
| Група Гео-11:                              |                                                  |
| Артинюк Наталія Олександрівна              |                                                  |
| Богайчук Валерій Валерійович               |                                                  |
| Гоменюк Юлія Сергіївна                     |                                                  |
| Забродець Сергій Сергійович                |                                                  |
| Кратюк Мар`яна Петрівна                    |                                                  |
| Лахай Михайло Олексійович                  |                                                  |
| Лукашевич Станіслав Богданович             |                                                  |
| Півень Ірина Анатоліївна                   |                                                  |
| Пучінін Олексій Володимирович              |                                                  |
| Раца Олександра Олександрівна              |                                                  |
| Свистун Юрій Миколайович                   |                                                  |
|                                            |                                                  |
| 1                                          |                                                  |

#### 6. Натиснути «Сформувати/редагувати список студентів»

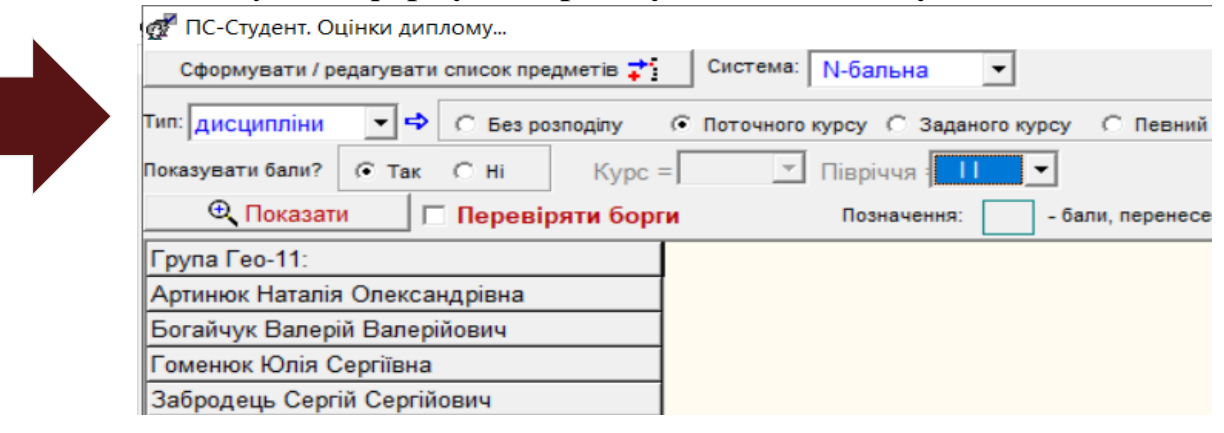

# 7. Обрати дисципліни II семестру

| 🚰 ПС-Студент. Оцінки                        | диплому                                                                                                   |                |                     |  |
|---------------------------------------------|----------------------------------------------------------------------------------------------------|----------------|---------------------|--|
| Сформувати / редагу                         | 🚰 ПС-Студент. Формування списку предметів…                                                                |                |                     |  |
| Тип: дисципліни 🔄                           | Джерело:                                                                                                  |                |                     |  |
| Локазувати бали? 🕞                          | Навчальний план спеціальності   Дисципліни у інших групах спеціальності   Довідник назв зареєстрован      | их дисциплін   |                     |  |
| Показати Група Гео-11: Артиниск Наталія Оли | Перепік предметів за навчальним планом,<br>які ще не зареєстровані за минулі курси, та с і-ше<br>с обилеа | курсу          | Ŧ                   |  |
| Богайчук Валерій Ва<br>Гоменюк Юлія Сергі   | При натиснутій кнопці Ctrl виділіть мишкою потрібну множину предметів                                     |                | _                   |  |
| Забродець Сергій Се                         | Назва                                                                                                    | Кількість годи | Н 3 якого семестру? |  |
| Кратюк Мар'яна Пет                          | Іноземна мова (за професійним спрямуванням)                                                               | 360            | 1                   |  |
| Лахай Михайло Оле                           | Arak Muyahino One Tigponoria 18                                                                           |                |                     |  |
| Пукашевич Станіспа                          | польти странита – Історична географія з основами етногеографії 15                                         |                |                     |  |
| Півень Ірина Анаторі                        | Метеорологія та кліматологія 150                                                                          |                |                     |  |
| Пвень ірина Анатолі                         | Україна в європейському історичному та культурному контекстах                                             | 90             | 2                   |  |
| Пучінің Олексій Волі                        | Хімія і фізика геосфер                                                                                    | 120            | 2                   |  |
| Свистун Юрій Микол                          | ↓ Копіювати вибране ↓ Список зареєстрованих предметів диплому: + - ▲ × ∽                                  | ce             |                     |  |
|                                             |                                                                                                    | кількі         | со со               |  |
|                                             | Гурани виховання<br>Тараний фономан Пасі Українки                                                         |                | 60                  |  |
|                                             | Творчий феномен лест экраінки                                                                             |                | 00                  |  |
|                                             | українська мова (за професійним спрямуванням)                                                             |                | 90                  |  |
|                                             | картография з основами геодези                                                                            |                | 150                 |  |
|                                             | ьезпека життєдіяльності та охорона праці                                                                  |                | 90                  |  |
|                                             | еологія загальна та історична                                                                             |                | 180                 |  |
|                                             | Закрити                                                                                                   |                |                     |  |

8. Обрати дисципліну II семестру та натиснути кнопку «Копіювати вибране». Виконати цю дію для кожної дисципліни II семестру, для кожної академічної групи

| 👷 ПС-Студент. Оцінк                                                  | и диплому                                                                                                    |                                   |             |
|----------------------------------------------------------------------|----------------------------------------------------------------------------------------------------|-----------------------------------|-------------|
| Сформувати / редаг                                                   | 💇 ПС-Студент. Формування списку предметів                                                                                  | -                                 | - 🗆 X       |
| ип: дисципліни                                                       | Джерело:                                                                                                    |                                   |             |
| оказувати бали? 🤅                                                    | Навчальний план спеціальності Дисципліни у інших групах спеціальності Довідник назв зареєстрован                           | их дисциплін                      |             |
| Оказати<br>Прупа Гео-11:<br>Артинюк Наталія Ог<br>Богайчук Валерій В | Перепік предметів за навчальним планом,<br>які ще не зареєстровані за минулі курси, та с ише<br>с обидва івріччя поточного | курсу                             |             |
| Гоменюк Юлія Серг                                                    | При натиснутій кнопці Ctrl виділіть мишкою потрібну множину предметів                                                      | luc                               |             |
| Забродець Сергій С                                                   | Hasea                                                                                                    | КІЛЬКІСТЬ ГОДИН З якого семестру? | ^           |
| Кратюк Мар`яна Пет                                                   | Цноземна мова (за професиним спрямуванням)                                                                                 | 360 1                             |             |
| Пахай Михайло Оле                                                    |                                                                                                    | 180 2                             |             |
| Тукашевич Станісла                                                   | Історична географія з основами етногеографії                                                                               | 150 2                             |             |
|                                                                      | Метеорологія та кліматологія                                                                                               | 150 2                             |             |
| Пучінін Опексій Вог                                                  | Україна в європейському історичному та культурному контекстах                                                              | 90 2                              |             |
| Раца Опексанлов О                                                    | Хімія і фізика геосфер                                                                                                    | 120 2                             | ~           |
| Эвистун Юрій Мико                                                    | ↓ Копіювати вибране ↓ ↓ Копіювати вибране                                                                                  |                                   |             |
|                                                                      | Назва                                                                                                    | Кількість годин                   | ^ <u>+=</u> |
|                                                                      | Фізичне виховання                                                                                                    | 60                                | .,          |
|                                                                      | Творчий феномен Лесі Українки                                                                                              | 60                                |             |
|                                                                      | Українська мова (за професійним спрямуванням)                                                                              | 90                                | +5          |
|                                                                      | Картографія з основами геодезії                                                                                            | 150                               |             |
|                                                                      | Безпека життєдіяльності та охорона праці                                                                                   | 90                                |             |
|                                                                      | Геологія загальна та історична                                                                                             | 180                               | ~           |
|                                                                      | Закрити                                                                                                    |                                   |             |

Для початку роботи *у ПС-Журнал успішності* викладачу необхідно зареєструватися за вказаним алгоритмом:

1. Перейти на портал програмного забезпечення освітнього процесу за посиланням <u>https://ps.vnu.edu.ua/</u>.

2. Із переліку обрати ПС-Журнал успішності-Web.

| ← → C ts https://ps.vnu.edu.ua                                                                                                    | 💽 Google Об'яктив 🖈 📢 🗄                                                                                                    |
|----------------------------------------------------------------------------------------------------|----------------------------------------------------------------------------------------------------|
|                                                                                                    |                                                                                                    |
|                                                                                                    |                                                                                                    |
| волинський національний                                                                                                    | упіверситет імені лесі українки                                                                                                    |
| ПС-ЖУРНАЛ УСПІШНОСТІ - WEB                                                                                                    | ПС-журнал успішності для студентів - web                                                                                                    |
| ПС-КАФЕДРА WEB                                                                                                    |                                                                                                    |
| Розклад                                                                                                    |                                                                                                    |
|                                                                                                    |                                                                                                    |
|                                                                                                    | КЕТУ ПРОГРАМ "ДЕКАНАТ"                                                                                                    |
| (інсталяція, після завантаженн<br>Під час першого запуску введіть адре                                                                                         | ня слід запустити Instd_Client_FB3.exe).<br>эсу сервера: для зовнішні мережі <b>94.130.69.82</b>                                                                |
| 🛓 ПС-КАФЕДРА - ІНСТАЛЯЦІЯ (РОЗПОДІЛ НАВАНТАЖЕННЯ)                                                                                                    | 🛓 ПС-КАФЕДРА - ОНОВЛЕННЯ (РОЗПОДІЛ НАВАНТАЖЕННЯ)                                                                                                    |
| (інсталяція, після завантаження слід запустити PS_KAF_Client_Install.exe).<br>Під час першого запуску введіть адресу сервера: для зовнішні мерекі 94.130.69.82 | (оновлення, після завантаження слід запустити PS_KAF_Client_UpdateFB3 exe).<br>Під час першого запуску введіть адресу сервера: для зовнішні мережі 94.130.69.82 |
| http://rs.vpu.etu.us/roil.bin/ba/mitta=9998/s=98                                                                                                    |                                                                                                    |

3. Зареєструватися через кнопку «Реєстрація викладача»

| Авторизація користувача                                              |  |
|----------------------------------------------------------------------|--|
| Головна сторінка / ПС-Журнал успішності-Web                          |  |
| Користувач:                                                          |  |
| Пароль:                                                              |  |
| Увійти Реєстрація ви                                                 |  |
| Увійти через корпоративну пошту                                      |  |
| Якщо Ви забули пароль, зверніться до адміністратора на Вашу кафедру. |  |

- 4. При реєстрації викладачу:
  - із списку обрати кафедру та своє прізвище, ім'я по батькові;

- у рядку «**Ім'я користувача**» вказати своє прізвище кирилицею, що буде логіном для входу у *ПС-Журнал успішності-Web*;

- ввести унікальний пароль;
- натиснути «Зареєструватися».

| Головна сторінка / Рес | эстрація користувача                                                           |  |  |
|------------------------|--------------------------------------------------------------------------------|--|--|
| Кафедра:               | Оберіть Вашу кафедру 🗸                                                         |  |  |
| Викладач:              | Оберіть Вашу кафедру.                                                          |  |  |
| Ім`я користувача:      |                                                                                |  |  |
|                        | Наприклад, Petrov. Цю інформацію буде використано для входу в обліковий запис. |  |  |
| Введіть пароль:        |                                                                                |  |  |
|                        | Мінімум 4 символи.                                                             |  |  |
|                        | Дуже хороший паролы                                                            |  |  |
| Пароль ще раз:         |                                                                                |  |  |
|                        | Заресструватися                                                                |  |  |

5. Після успішної реєстрації викладача буде перенаправлено в особистий кабінет.

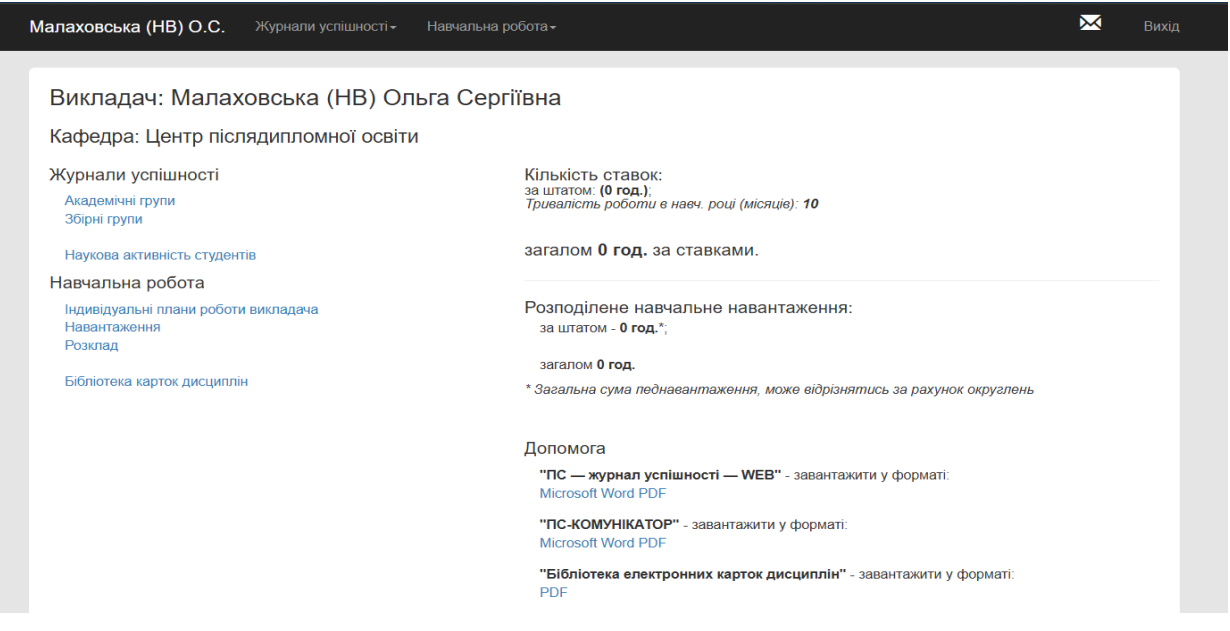